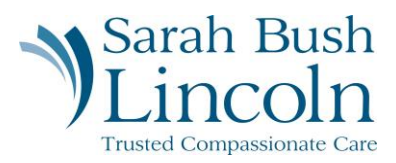

## **Change Emergency Contact**

Pre-Hire User Guide – Mobile

- 1. Once logged in to Workday, navigate to the person icon in the top right corner. Click "My Tasks"
- 2. Find task titled Change Emergency Contact
- 3. Edit and enter their Legal Name, Relationship, and Phone Number
- 4. Submit

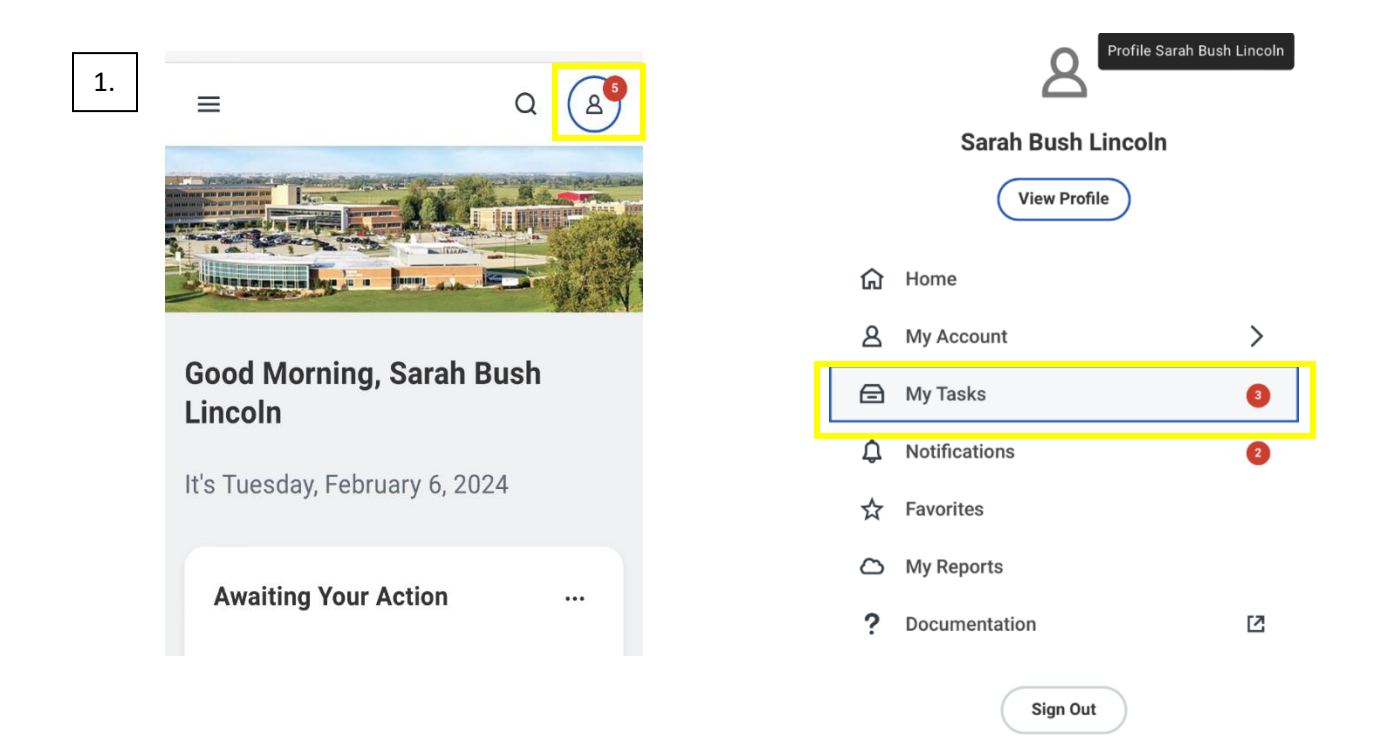

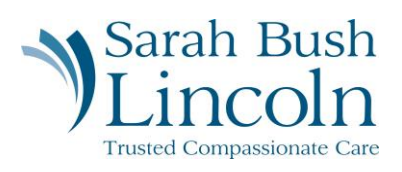

| 2/3. ← Item 1 of 1                                              | $\uparrow \downarrow$                                                                                                    | $\leftarrow$ Item 1 of 1 $\wedge$ $\downarrow$                     |
|-----------------------------------------------------------------|----------------------------------------------------------------------------------------------------|--------------------------------------------------------------------|
| Change Emergency Contacts Sarah Bush Lincoln                    |                                                                                                    | Created: 02/06/2024   Due: 02/08/2024<br>Primary Emergency Contact |
|                                                                 |                                                                                                    | Legal Name                                                         |
| Created: 02/06/2024   Due: 02/08/2024 Primary Emergency Contact |                                                                                                    | Legal Name *                                                       |
| Legal Name                                                      |                                                                                                    | Relationshin                                                       |
| Legal Name *                                                    | 1                                                                                                    | Relationship *                                                     |
| Relationship                                                    |                                                                                                    | Child/Step Child                                                   |
| Relationship * Save for La Sut                                  | omit (•                                                                                                    | Preferred Language     Save for La     Submit                      |
| 4.                                                              | Item 1 of 1  Primary Address Add  Primary Phone  Phone (217) 258-4059 (Landline)  Type Home Add Add Add Save for La Submit |                                                                    |